# NetWitness<sup>®</sup> Platform XDR

Cisco Unified Computing System Manager Event Source Log Configuration Guide

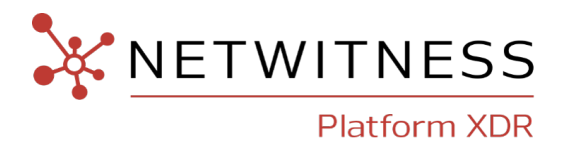

## **Cisco Unified Computing System Manager (UCSM)**

#### **Event Source Product Information:**

Vendor: Cisco

Event Source: Unified Computing System Manager

Versions: 1.0 (2d)

#### **NetWitness Product Information:**

#### Supported On: NetWitness Platform XDR 11.7 and later

**Note:** Cisco UCSM is supported from NetWitness Platform XDR 11.5 or later. However, NetWitness recommends you to update NetWitness Platform XDR to the latest version.

#### Event Source Log Parser: ciscoucs and cisconxos

**Note:** Cisco UCSM collects the underlying fabric interconnect logs as well. Therefore, NetWitness recommends you enable both the *ciscoucs* and *cisconxos* parsers.

#### Collection Method: Syslog

#### Event Source Class.Subclass: Network.Configuration Management

#### **Contact Information**

NetWitness Community at https://community.netwitness.com contains a knowledge base that answers common questions and provides solutions to known problems, product documentation, community discussions, and case management.

#### Trademarks

RSA and other trademarks are trademarks of RSA Security LLC or its affiliates ("RSA"). For a list of RSA trademarks, go to https://www.rsa.com/en-us/company/rsa-trademarks. Other trademarks are trademarks of their respective owners.

#### **License Agreement**

This software and the associated documentation are proprietary and confidential to RSA Security LLC or its affiliates are furnished under license, and may be used and copied only in accordance with the terms of such license and with the inclusion of the copyright notice below. This software and the documentation, and any copies thereof, may not be provided or otherwise made available to any other person.

No title to or ownership of the software or documentation or any intellectual property rights thereto is hereby transferred. Any unauthorized use or reproduction of this software and the documentation may be subject to civil and/or criminal liability.

This software is subject to change without notice and should not be construed as a commitment by RSA.

#### **Third-Party Licenses**

This product may include software developed by parties other than RSA. The text of the license agreements applicable to third-party software in this product may be viewed on the product documentation page on NetWitness Community. By using this product, a user of this product agrees to be fully bound by terms of the license agreements.

#### Note on Encryption Technologies

This product may contain encryption technology. Many countries prohibit or restrict the use, import, or export of encryption technologies, and current use, import, and export regulations should be followed when using, importing or exporting this product.

#### Distribution

Use, copying, and distribution of any RSA Security LLC or its affiliates ("RSA") software described in this publication requires an applicable software license.

RSA believes the information in this publication is accurate as of its publication date. The information is subject to change without notice.

THE INFORMATION IN THIS PUBLICATION IS PROVIDED "AS IS." RSA MAKES NO REPRESENTATIONS OR WARRANTIES OF ANY KIND WITH RESPECT TO THE INFORMATION IN THIS PUBLICATION, AND SPECIFICALLY DISCLAIMS IMPLIED WARRANTIES OF MERCHANTABILITY OR FITNESS FOR A PARTICULAR PURPOSE.

#### Miscellaneous

This product, this software, the associated documentations as well as the contents are subject to NetWitness' standard Terms and Conditions in effect as of the issuance date of this documentation and which can be found at https://www.netwitness.com/standard-form-agreements/.

© 2023 RSA Security LLC or its affiliates. All Rights Reserved.

September, 2022

### Contents

| Introduction to Configure Cisco Unified Computing System (UCS) Manager | 5  |
|------------------------------------------------------------------------|----|
| Configure Cisco UCS Manager                                            | 6  |
| Configure NetWitness Platform XDR                                      | 7  |
| Ensure the Required Parser is Enabled                                  | 7  |
| Configure Syslog Collection                                            | 7  |
| Getting Help with NetWitness Platform XDR1                             | 0  |
| Self-Help Resources                                                    | 10 |
| Contact NetWitness Support                                             | 10 |
| Feedback on Product Documentation                                      | 11 |

# Introduction to Configure Cisco Unified Computing System (UCS) Manager

Cisco UCS Manager provides unified, embedded management of all software and hardware components of the Cisco Unified Computing System (Cisco UCS) and Cisco HyperFlex Systems across multiple chassis and rack servers and thousands of virtual machines. Cisco UCS Manager is embedded on a pair of Cisco UCS 6400, 6300 or 6200 Series Fabric Interconnects (FIs) using a clustered, active-standby configuration for high availability. The manager participates in server device discovery, inventory, configuration, provisioning, diagnostics, monitoring, fault detection, auditing, and statistics collection.

To configure the Cisco Unified Computing System Manager event source, you must:

- I. Configure Syslog Output on Cisco Unified Computing System Manager
- II. Configure NetWitness Platform XDR for Syslog Collection

### **Configure Cisco UCS Manager**

#### To configure Cisco Unified Computing System Manager:

- 1. Log on to the Cisco UCS Manager web console with administrative credentials.
- 2. Click the Admin tab.
- 3. Select All > Faults, Events and Audit Log > Syslog.
- 4. In the **Remote Destinations** > Server 1 section, select the **enabled** radio button for Admin State.
- 5. From the Level drop-down list, select the option you wish to monitor.
- 6. In the **Hostname (or IP Address)** field, enter the IP address of the NetWitness Log Decoder or Remote Log Collector.
- 7. From the Facility drop-down list, select the option you wish to monitor.
- 8. Select Save Changes.

### **Configure NetWitness Platform XDR**

Perform the following steps in NetWitness Platform XDR:

- Ensure the required parser is enabled
- Configure Syslog Collection

### **Ensure the Required Parser is Enabled**

If you do not see your parser in the list while performing this procedure, you need to download it in NetWitness Platform XDR.

Ensure that the parser for your event source is available:

- 1. In the NetWitness menu, select 3 (Admin) > Services.
- 2. In the Services grid, select a Log Decoder, and from the Actions ( ) menu, choose View > Config.
- 3. In the Service Parsers Configuration panel, search for your event source, and ensure that the Config Value field for your event source is selected.

Note: The required parsers are ciscoucs and cisconxos.

### **Configure Syslog Collection**

**Note:** You only need to configure Syslog collection the first time that you set up an event source that uses Syslog to send its output to NetWitness.

You should configure either the Log Decoder or the Remote Log Collector for Syslog. You do not need to configure both.

To configure Log Decoder for Syslog Collection

- 1. In the NetWitness Platform XDR menu, select (Admin) > Services.
- 2. In the Services grid, choose a Log Decoder and from the Actions (<sup>(\*)</sup>) menu, choose View > System.
- 3. Depending on the icon you see, do one of the following:
  - If you see Start Capture, click the icon to start capturing Syslog.
  - If you see Stop Capture, you do not need to do anything; this Log Decoder is already capturing Syslog.

#### To configure Remote Log Collector for Syslog Collection

- 1. In the NetWitness Platform XDR menu, go to 3 (Admin) > Services.
- 2. In the Services grid, select a Remote Log Collector and from the Actions (♥) menu, choose View > Config > Event Sources.
- 3. Select Syslog / Config from the drop-down menu.

The Event Categories panel displays the Syslog event sources that are configured, if any.

| XDR Investig        | ate Respond                                                                                         | I Users Ho                                                                                                    | sts Files Dashbo                                                                                                    | oard Reports                                                                                                    | ć                                                                                                    |                                                                                                    | 🖁 🕜 admin 🗸                                                                                                    |
|---------------------|----------------------------------------------------------------------------------------------------|----------------------------------------------------------------------------------------------------|----------------------------------------------------------------------------------------------------|----------------------------------------------------------------------------------------------------|----------------------------------------------------------------------------------------------------|----------------------------------------------------------------------------------------------------|----------------------------------------------------------------------------------------------------|
| SOURCES E           | NDPOINT SOURC                                                                                       | CES HEALTH & V                                                                                                    | WELLNESS SYSTEM                                                                                                    | SECURITY                                                                                                    |                                                                                                    |                                                                                                    |                                                                                                    |
| loghybrid1 - Log Co | llector   Con                                                                                       | fig ⊚                                                                                                    |                                                                                                    |                                                                                                    |                                                                                                    |                                                                                                    |                                                                                                    |
| Files Eve           | nt Sources Eve                                                                                      | ent Destinations                                                                                                    | Settings Appliance Serv                                                                                                    | vice Configuration                                                                                                    |                                                                                                    |                                                                                                    |                                                                                                    |
|                     | ~                                                                                                   |                                                                                                    |                                                                                                    |                                                                                                    |                                                                                                    | 🔡 Event Source C                                                                                                    | onfiguration Guides                                                                                                    |
| Sources             |                                                                                                    |                                                                                                    |                                                                                                    |                                                                                                    |                                                                                                    |                                                                                                    |                                                                                                    |
|                     |                                                                                                    |                                                                                                    |                                                                                                    |                                                                                                    |                                                                                                    |                                                                                                    |                                                                                                    |
|                     |                                                                                                    |                                                                                                    |                                                                                                    |                                                                                                    |                                                                                                    |                                                                                                    |                                                                                                    |
|                     |                                                                                                    |                                                                                                    |                                                                                                    |                                                                                                    |                                                                                                    |                                                                                                    |                                                                                                    |
|                     |                                                                                                    |                                                                                                    |                                                                                                    |                                                                                                    |                                                                                                    |                                                                                                    |                                                                                                    |
|                     |                                                                                                    |                                                                                                    |                                                                                                    |                                                                                                    |                                                                                                    |                                                                                                    |                                                                                                    |
|                     | XDR Investig<br>sources en<br>loghybrid1 - Log Co<br>Files Eve<br>Sources<br>Part - 20 40<br>D Name | XDR Investigate Respond<br>SOURCES ENDPOINT SOURC<br>Inghybridi - Log Collector   Con<br>Files Event Sources Eve<br>Sources | XDR Investigate Respond Users Ho   SOURCES ENDPOINT SOURCES HEALTH & N   Ioghybrid1 - Log Collector Config Image: Sources HEALTH & N   Files Event Sources Event Destinations Image: Sources   SOurces Image: Sources Health & N   Image: Sources Image: Sources Image: Sources   Image: Sources Image: Sources Image: Sources | XDR Investigate Respond Users Hosts Files Dashbar   SOURCES ENDPOINT SOURCES HEALTH & WELLNESS SYSTEM   Ioghybrid1 - Log Collector Config    Files Event Sources Event Destinations Settings Appliance Sen   SOURCES Sources       Maximum receivers Port Maximum receivers | XDR Investigate Respond Users Hosts Files Dashboard Reports   SOURCES ENDPOINT SOURCES HEALTH & WELLNESS SYSTEM SECURITY   Ioghybrid1 - Log Collector I Config Ioghybrid1 Appliance Service Configuration   Files Event Sources Event Destinations Settings Appliance Service Configuration   SOURCES Ioghybrid1 Ioghybrid2 Ioghybrid2 Ioghybrid2   Appliance Ioghybrid2 Ioghybrid2 Ioghybrid2 | XDR   Investigate   Respond   Users   Hosts   Files   Dashboard   Reports   C     i SOURCES   ENDPOINT SOURCES   HEALTH & WELLNESS   SYSTEM   SECURITY     loghybridi - Log Collector   Config ©   Files   Event Sources   Event Destinations   Settings   Appliance Service Configuration     SOURCES   Sources   Event Source   Event Source   Event Source   Event Source     Mame   Port   Maximum receivers   Event Filter   Debug | XDR   Investigate   Respond   Users   Hosts   Files   Dashboard   Reports   Image: Configuration     Sources   ENDPOINT SOurces   HEALTH & WELLNESS   SYSTEM   SECURITY     Ioghybridi - Log Collector   I   Config   Image: Configuration   Image: Configuration     Files   Event Sources   Event Destinations   Settings   Appliance Service Configuration     Sources   Event Source of Configuration   Image: Configuration   Image: Configuration   Image: Configuration     Sources   Event Source of Configuration   Image: Configuration   Image: Configuration   Image: Configuration     Sources   Event Source of Configuration   Image: Configuration   Image: Configuration   Image: Configuration     Sources   Image: Configuration   Image: Configuration   Image: Configuration   Image: Configuration     Sources   Image: Configuration   Image: Configuration   Image: Configuration   Image: Configuration     Image: Configuration   Image: Configuration   Image: Configuration   Image: Configuration   Image: Configuration     Image: Configuration   Image: Configuration   Image: Configuration   Image: Configurat |

4. In the Event Categories panel toolbar, click +.

The Available Event Source Types dialog will appear.

- 5. Choose either **syslog-tcp** or **syslog-udp**. You can set up either or both, depending on the needs of your organization.
- 6. Choose the New Type in the Event Categories panel and click + in the Sources panel toolbar.

The Add Source dialog will appear.

| Add Source       |              |  |        |    | •  |
|------------------|--------------|--|--------|----|----|
| Basic            |              |  |        |    | -  |
| Port *           |              |  |        | ;  | 2  |
| Enabled          | $\checkmark$ |  |        |    |    |
| SSL Receiver     |              |  |        |    |    |
| — 🛇 Advanced ——— |              |  |        |    | -1 |
|                  |              |  |        |    |    |
|                  |              |  |        |    |    |
|                  |              |  |        |    |    |
|                  |              |  |        |    |    |
|                  |              |  |        |    |    |
|                  |              |  |        |    |    |
|                  |              |  |        |    |    |
|                  |              |  |        |    |    |
|                  |              |  |        |    |    |
|                  |              |  |        |    | -  |
|                  |              |  | Cancel | ОК |    |

7. Enter **514** for the port and choose **Enabled**. Optionally, configure any of the Advanced parameters as necessary.

Click **OK** to accept your changes and close the dialog box.

After you configure one or both syslog types, the Log Decoder or Remote Log Collector collects those types of messages from all available event sources. You can continue to add Syslog event sources to your system without a need to do any further configuration in NetWitness Platform XDR.

### Getting Help with NetWitness Platform XDR

### **Self-Help Resources**

There are several options that provide you with help as you need it for installing and using NetWitness:

- See the documentation for all aspects of NetWitness here: https://community.netwitness.com/t5/netwitness-platform/ct-p/netwitness-documentation.
- Use the **Search** and **Create a Post** fields in NetWitness Community portal to find specific information here: https://community.netwitness.com/t5/netwitness-discussions/bd-p/netwitness-discussions.
- See the NetWitness Knowledge Base: https://community.netwitness.com/t5/netwitness-knowledge-base/tkb-p/netwitness-knowledge-base.
- See the documentation for Logstash JDBC input plugin here: https://www.elastic.co/guide/en/logstash/current/plugins-inputs-jdbc.html.
- See Troubleshooting section in the guides.
- See also NetWitness® Platform Blog Posts.
- If you need further assistance, Contact NetWitness Support.

### **Contact NetWitness Support**

When you contact NetWitness Support, please provide the following information:

- The version number of the NetWitness Platform XDR or application you are using.
- Logs information, even source version, and collection method.
- If you have problem with an event source, enable **Debug** parameter (set this parameter to **On** or **Verbose**) and collect the debug logs to share with the NetWitness Support team.

Use the following contact information if you have any questions or need assistance.

| NetWitness Community Portal                                   | https://community.netwitness.com<br>In the main menu, click <b>Support &gt; Case Portal &gt; View My</b><br><b>Cases</b> . |
|---------------------------------------------------------------|----------------------------------------------------------------------------------------------------|
| International Contacts (How to<br>Contact NetWitness Support) | https://community.netwitness.com/t5/support/ct-p/support                                                                   |
| Community                                                     | https://community.netwitness.com/t5/netwitness-discussions/bd-p/netwitness-discussions                                     |

### **Feedback on Product Documentation**

You can send an email to <a href="https://www.nwdocsfeedback@netwitness.com">nwdocsfeedback@netwitness.com</a> to provide feedback on NetWitness Platform documentation.